## **Oracle® Universal Records Management**

Oracle Universal Records Manager Adapter for FileSystem Installation Guide

May 2008

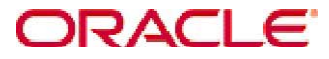

Universal Records Manager Adapter for FileSystem Installation Guide, Copyright @ 2008, Oracle. All rights reserved.

| 1 INS |       |                                                           | 3 |
|-------|-------|-----------------------------------------------------------|---|
|       | 1.1   | OVERVIEW                                                  | 3 |
|       | 1.2   | ABOUT THE GUIDE                                           | 4 |
|       | 1.2.1 | Audience                                                  | 4 |
|       | 1.2.2 | Conventions                                               | 4 |
|       | 1.3   | ABOUT UNIVERSAL RECORD MANAGER (URM):                     | 5 |
|       | 1.4   | SOFTWARE REQUIREMENTS                                     | 5 |
|       | 1.4.1 | Supported Databases                                       | 5 |
|       | 1.4.2 | Compatibility with URM and Content Server                 | 5 |
|       | 1.4.3 | Oracle Secure Enterprise Search (10.1.8.2)                | 5 |
|       | 1.4.4 | Optional Hardware Requirements                            | 5 |
| 2     | INST  | ALLING ORACLE URM ADAPTER FOR FILESYSTEM                  | 6 |
|       | 2.1   | OVERVIEW                                                  | 6 |
|       | 2.2   | PRE-INSTALLATION TASKS AND CONSIDERATIONS                 | 6 |
|       | 2.2.1 | Steps to set the environment for FileSystem Adapter       | 6 |
|       | 2.2.2 | Installing the Adapter files                              | 6 |
|       | 2.3   | POST-INSTALLATION TASKS AND CONSIDERATIONS 1              | 2 |
|       | 2.3.1 | Database setup for URM 1                                  | 2 |
|       | 2.3.2 | Update the OSES custom fields in config.properties file 1 | 2 |
|       | 2.3.3 | Steps for installation of OSES crawl time plug-in 1       | 2 |

# **1** Installation Overview

## 1.1 Overview

This section contains the following topics:

- About This Guide
- About Universal Records Manager
- About FileSystem Adapter
- Software Requirements
- Optional Hardware

## 1.2 About the guide

This guide provides instructions on how to install FileSystem Adapter on a computer running either Microsoft Windows or Linux.

**Note:** The information contained in this document is subject to change as the product technology evolves and as hardware, operating systems, and third-party software are created and modified.

**Important:** Before proceeding with the installation, make sure that you read the release note that is shipped with the software. It contains up-to-the-minute installation issues and considerations.

#### 1.2.1 Audience

This guide is intended for system administrators who need to run and configure FileSystem adapter.

#### 1.2.2 Conventions

The following conventions are used throughout this guide:

- Forward slashes (/) are used to separate parts of an Internet address. For example, http://www.oracle.com/en/index.htm. A forward slash might or might not appear at the end of an Internet address.
- Backward slashes (\) are used to separate the levels in a path to a Windows server, directory, or file. For example, C:\stellent\idcm1\. A backward slash will always appear after the end of a Windows server, directory, or file path.
- Forward slashes (/) are also used to separate the levels in a path to a UNIX server, directory, or file. For example, /usr/stellent/idcm1.
- File names and file paths within text are indicated by the following convention: <*filename*> file in the *<path\_to\_directory*> directory.
- Notes, technical tips, important notices, and cautions use these conventions:

## **1.3 About Universal Record Manager (URM):**

Oracle Universal Records Manager (URM) provides the ability to perform records management, retention management and litigation support across the entire enterprise. From a single Oracle URM server, organizations can define all their policies for records and retention management, as well as perform legal searches and apply litigation holds.

It allows organizations to manage their records and retention policies, disposition processes, and litigation or audit holds in a central repository known as a URM Server. They can then apply those policies, dispositions, and holds to content stored in multiple repositories through URM adapters. The repositories can be any server or application that holds content whose retention needs to be controlled.

## **1.4 Software Requirements**

#### 1.4.1 Supported Databases

The current version of the Adapter supports the following database: Oracle Database 10g, Microsoft SQL

#### 1.4.2 Compatibility with URM and Content Server

Currently, the Oracle URM Adapter communicates with Oracle Universal Records Manager 10gR3. Currently, this version of URM is supported only on Oracle Content Server versions 10gR3 and later.

#### 1.4.3 Oracle Secure Enterprise Search (10.1.8.2)

The correct version of OSES is required to be installed.

#### **1.4.4 Optional Hardware Requirements**

Installation of URM Adapter requires 1 GB RAM.

## 2 Installing Oracle URM Adapter for FileSystem

## 2.1 Overview

This document contains the installation detail of the Universal Records Management adapter for providing record and retention management for the FileSystem.

The Oracle URM Adapter for FileSystem obtains all policies from the URM server and applies them to the content items stored at the FileSystem end. The Adapter provides the bridge between URM which manages the retention policies and FileSystem stores the content. The Adapter also sends information back to the URM server so it can maintain an up-to-date catalog of the enterprise's important Content. Thus, companies can apply their records and retention policies to content more consistently with less administrative effort and less disruption for users.

This document will help administrators to configure and set up this adapter on the system.

## 2.2 **Pre-Installation Tasks and Considerations**

Before installing Oracle URM Adapter for FileSystem the following steps (prerequisites) need to be completed:

#### 2.2.1 Steps to set the environment for FileSystem Adapter

- JDK 1.5 should be installed.
- OSES (10.1.8.2) should be installed

#### 2.2.2 Installing the Adapter files

The following are the steps that need to be followed to use the installer for installing the adapter on the user's machine:

#### **For Windows Machine:**

- o Double click on the Filesystem Adapter installer to start installation.
- The Install shield wizard dialog box opens as below.

| InstallShield Wizard               |                                                                                                    |  |  |  |
|------------------------------------|----------------------------------------------------------------------------------------------------|--|--|--|
| 2                                  | InstallShield® is preparing the InstallShield Wizard, which<br>will guide you through the rest of the process.<br>Please wait |  |  |  |
| Preparing Java(tm) Virtual Machine |                                                                                                    |  |  |  |
|                                    |                                                                                                    |  |  |  |

## For Linux Machine:

- The provided bin file FilesystemAdapter has to be run. Navigate to the location where the bin file is located.
- Type the following command to run the installer ". /<filename>.bin "
  - E.g.: ./FilesystemAdapter.bin

o Click on the "Next" button to start with the installation steps

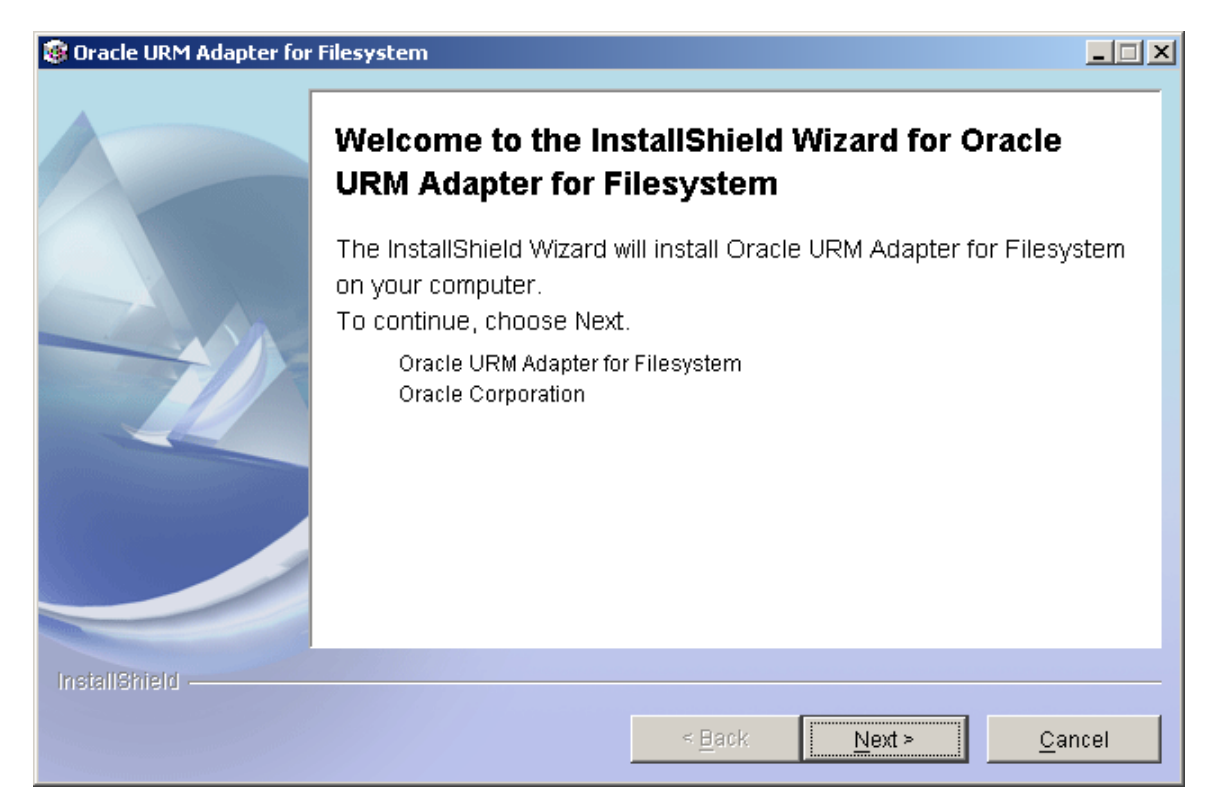

 $\circ$   $\;$  Browse to the directory where the installer needs to be installed and click next.

| Oracle URM Adapter for | Filesystem                                                                                                    |                |
|------------------------|----------------------------------------------------------------------------------------------------|----------------|
|                        | Click Next to install "Oracle URM Adapter for Filesystem" to this directory, o<br>Browse to install to a different directory.<br>Directory Name:<br>D::\Filesystem<br>Bro | r click<br>wse |
| InstallShield —        | < <u>B</u> ack <u>N</u> ext > <u>C</u>                                                                                                    | ancel          |

• A summary is provided as shown below. Click next.

| Oracle URM Adapter for | Filesystem                                                                                                    | <u> </u> |
|------------------------|----------------------------------------------------------------------------------------------------|----------|
|                        | Please read the summary information below.<br>Oracle URM Adapter for Filesystem will be installed in the following location:<br>D:\Filesystem<br>for a total size:<br>34 MB |          |
| InstallShield          | < <u>B</u> ack <u>Next</u> ≻ <u>C</u> an                                                                                                    | cel      |

 $\circ$   $\;$  The dialog box will show the progress as the Adapter is installed.

| 😻 Oracle URM Adapter for | Cracle URM Adapter for Filesystem                         |       |  |  |  |  |  |
|--------------------------|-----------------------------------------------------------|-------|--|--|--|--|--|
|                          | Installing Oracle URM Adapter for Filesystem. Please wait |       |  |  |  |  |  |
|                          | D:\Filesystem\lib\oracle\webservices\xsdlib.jar<br>79%    | _     |  |  |  |  |  |
|                          |                                                           |       |  |  |  |  |  |
| InstallShield            |                                                           |       |  |  |  |  |  |
|                          | < <u>B</u> ack <u>N</u> ext > <u>C</u> a                  | incel |  |  |  |  |  |

| 🞯 Oracle URM Adapter for Filesystem |                                                                                                    |     |  |  |  |
|-------------------------------------|----------------------------------------------------------------------------------------------------|-----|--|--|--|
|                                     | Please read the summary information below.<br>The InstallShield Wizard has successfully installed Oracle URM Adapter for<br>Filesystem. Choose Finish to exit the wizard. |     |  |  |  |
|                                     |                                                                                                    |     |  |  |  |
| InstallShield                       |                                                                                                    |     |  |  |  |
|                                     | < <u>B</u> ack <u>N</u> ext > <b>Ein</b>                                                                                                    | ish |  |  |  |

After clicking the finish button it will copy the all the adapter related files in the specified folder.

Note: If user wants to uninstall the files from the folder. Click on the uninstaller.exe in the \_uninst folder.

## 2.3 Post-Installation Tasks and Considerations

#### 2.3.1 Database setup for URM

Execute the Database scripts to create the tables related to URM adapter. Run the following scripts (depending on the database being used is oracle or MSSQL) are:

- Adapter\_Oracle.sql or Adapter\_MS.sql
- Framework\_Oracle.sql or Framework\_MS.sql

These scripts are present in the 'script' folder of the installed directory of Filesystem Adapter.

#### 2.3.2 Update the OSES custom fields in config.properties file

If there are some custom fields configured in OSES, then user needs to add these fields in "*CUSTOM\_ATTRIBUTES*" key existing in the config.properties file present in the installed directory. e.g CUSTOM\_ATTRIBUTES= URMCrwalDateGMT, CustomAttribute1, CustomAttribute2

#### 2.3.3 Steps for installation of OSES crawl time plug-in

- **2.3.3.1** Create a folder "URMCrawlTimePlugin" in OSES root directory (\$ORACLE HOME \search\lib\plugins\doc directory).
- **2.3.3.2** Place the "URMCrawlTimePlugin.jar" in the "URMCrawlTimePlugin" folder from the "URMCrawlTimePlugin" folder of the Filesystem Adapter installed directory.
- **2.3.3.3** Login to the OSES admin tool and goto the Global Settings tab.
- **2.3.3.4** Click on the Document Services Link.

## 2.3.3.5 Click on the "Create" button for Document Services.

| 🚰 Oracle Secure Enterprise Search Administration :                           | Document Services :      | User-Defined : Manage Docu - Microsoft Internet E            | xplorer                    |          | _        | 8 >              |
|------------------------------------------------------------------------------|--------------------------|--------------------------------------------------------------|----------------------------|----------|----------|------------------|
| <u>File E</u> dit <u>V</u> iew F <u>a</u> vorites <u>T</u> ools <u>H</u> elp |                          |                                                              |                            |          |          | <b>R</b>         |
| 🔇 Back 🝷 🕤 👻 😰 🚮 🔎 Search 🛛 👷 Favor                                          | tes 🕢 😥 😼 🛽              | v - 🖵 🛍                                                      |                            |          |          |                  |
| Address 🗃 http://10.113.56.127:7777/search/admin/sour                        | ces/doc_service_list.jsp |                                                              |                            | - >      | Go Lin   | nks <sup>:</sup> |
|                                                                              |                          |                                                              |                            |          |          |                  |
|                                                                              | arch                     |                                                              |                            | Search H | lein Log | out              |
|                                                                              |                          |                                                              | Llama Caarab               | Glabal S | otting   |                  |
|                                                                              |                          |                                                              | Hume Search                | Giopai S | eung     | °                |
| Olehel Settings                                                              |                          |                                                              |                            |          |          |                  |
| Global Settings                                                              |                          |                                                              |                            |          |          |                  |
|                                                                              |                          |                                                              |                            |          |          |                  |
|                                                                              |                          |                                                              |                            |          |          |                  |
| Document Services                                                            |                          |                                                              |                            |          |          |                  |
| This section lists all document services. You can                            | create as many new       | document services as you want.                               |                            | (        | Create   |                  |
| Expand All   Collapse All                                                    |                          |                                                              |                            |          |          |                  |
| <u>Ф</u>                                                                     |                          |                                                              |                            |          |          |                  |
| Focus Name                                                                   |                          | Description                                                  |                            | Edit     | Delete   |                  |
| ▼ Service Managers                                                           |                          |                                                              |                            |          |          | 11               |
| Secure Enterprise Search Document                                            | Summarizer               | Service that extracts the most significant phras<br>document | ses and sentences for the  |          | Û        |                  |
| URM Crawl Time                                                               |                          | URM Crawl Time Attribute Plugin                              |                            |          | Û        |                  |
|                                                                              |                          |                                                              |                            |          |          |                  |
| Document Service Pipelines                                                   |                          |                                                              |                            |          |          |                  |
| This section lists all document service pipelines.                           | You can create as m      | any new document service pipelines as you want               |                            | (        | Create   |                  |
| Name                                                                         | Description              |                                                              | Assigned Sources           | Edit     | Delete   | 3                |
| Default pipeline                                                             | Default document         | service pipeline                                             |                            |          | Û        | 11               |
| newpipe                                                                      | new                      |                                                              | TestSource, source, global |          | Î        |                  |
|                                                                              |                          |                                                              |                            | P        | u        |                  |
|                                                                              |                          |                                                              |                            |          |          | -                |
|                                                                              |                          |                                                              |                            |          |          |                  |
|                                                                              |                          |                                                              |                            |          |          | 1                |
| Done                                                                         |                          |                                                              |                            | Internet |          | Ĩ                |

#### 2.3.3.6 Click the radio button for Create New Manager and click the Next Button

| 🗿 Oracle Secure Enterprise Search Administration : Global Settings : Document service instance - Microsoft Internet Explorer |                                       | _ 8 ×          |
|----------------------------------------------------------------------------------------------------|---------------------------------------|----------------|
| Eile Edit View Favorites Iools Help                                                                                          |                                       | - 🥂            |
| 😋 Back 🔻 🕤 👻 😰 🐔 🔎 Search 👷 Favorites 🛛 🧀 🖏 🔟 🖛 🧾 🛍                                                                          |                                       |                |
| Address 🥘 http://10.113.56.127:7777/search/admin/sources/doc_service_create.jsp                                              | 💌 🄁 Go                                | Links »        |
| ORACLE' Secure Enterprise Search                                                                                             | <u>Search Help L</u><br>Global Settii | <u>ogout</u> . |
| Global Settings > Document Services                                                                                          |                                       |                |
| Create Document Service                                                                                                    |                                       |                |
| Document Service Manager<br>C Select From<br>Available Managers Secure Enterprise Search Document Summarizer 💌               | Cancel                                | Next           |
| Copyright © 2006, 2007, Oracle. All rights reserved.<br>About Oracle Secure Enterprise Search Version 10.1.8.2               | Cancel                                | Next           |

#### 2.3.3.7 Create Document Service Manager:

- In the "Manager Class Name" field enter the following value: oracle.search.plugin.urm.URMCrawlTimeDocumentServiceManager
- In the "Manger Jar File Name" field enter the following value: URMCrawlTimePlugin/URMCrawlTimePlugin.jar
- Click on the "Next" Button

| 🚰 Oracle Secure Enterprise Search Administration : Global Settings : (                                         | Freate Document Service Mana - Microsoft Internet Explore                                 |             |              | <u>_ 8 ×</u> |
|----------------------------------------------------------------------------------------------------|-------------------------------------------------------------------------------------------|-------------|--------------|--------------|
| Eile Edit View Favorites Tools Help                                                                            |                                                                                           |             |              | <b>.</b>     |
| 🔇 Back 🔹 🕤 👻 😰 🐔 🔎 Search 🛭 👷 Favorites 🛛 🤗 🖓 🗸                                                                | 🗼 🔟 🗝 🛄                                                                                   |             |              |              |
| Address a http://10.113.56.127:7777/search/admin/sources/doc_mgr_registe                                       | er.jsp                                                                                    |             | 💌 🄁 Go       | Links »      |
|                                                                                                    |                                                                                           |             |              | 4            |
| ORACLE' Secure Enterprise Search                                                                               |                                                                                           |             | Search Help  | Logout       |
|                                                                                                    |                                                                                           | Home Search | Global Setti | nas          |
|                                                                                                    |                                                                                           |             | 0101041 0044 | 1.20         |
| Global Sattings > Document Services                                                                            |                                                                                           |             |              |              |
| <u>Olobal Settings</u> > <u>Bocument Services</u>                                                              |                                                                                           |             |              |              |
|                                                                                                    |                                                                                           |             |              |              |
|                                                                                                    |                                                                                           |             |              |              |
| Create Document Service Manager                                                                                |                                                                                           |             | (0           | Net          |
| Specify the class name and jar file for this document service mana                                             | ger.<br>Iveh alugia um UBMCrowTimeDecumentServiceMenage                                   | ī           | Cancel       | Next         |
| ★ Manager Class Name                                                                                           | (example: SampleDocManager)                                                               |             |              |              |
| ★ Manager Jar File Name                                                                                        | URMCrawlTimePlugin/URMCrawlTimePlugin.jar                                                 |             |              |              |
| <b>TIP</b> The jor file must be pleased in the secret/lib/pluging/dec dive                                     | (example: doc_plugins.jar)<br>atery, under the Orcella Secure Enterprice Secret installer | Location    |              |              |
| • The far line must be placed in the search/hovplugins/doc dire                                                | ctory, under the Gracie Secure Enterprise Search installed                                | riocation.  |              |              |
|                                                                                                    |                                                                                           |             | (Cancel) (   | Next         |
|                                                                                                    |                                                                                           |             |              |              |
|                                                                                                    |                                                                                           |             |              |              |
|                                                                                                    |                                                                                           |             |              |              |
|                                                                                                    |                                                                                           |             |              |              |
| Copyright ⊚ 2006, 2007, Oracle. All rights reserved.<br>About Oracle Secure Enterprise Search Version 10,1,8,2 |                                                                                           |             |              |              |
|                                                                                                    |                                                                                           |             |              |              |
|                                                                                                    |                                                                                           |             |              |              |
|                                                                                                    |                                                                                           |             |              |              |
|                                                                                                    |                                                                                           |             |              |              |
|                                                                                                    |                                                                                           |             |              |              |
|                                                                                                    |                                                                                           |             |              |              |
| ē                                                                                                    |                                                                                           |             | Internet     |              |

## 2.3.3.8 Click on the "Finish" Button

| 🚰 Oracle Secure Enterprise Search Administration : Global Settings : Crea             | te Document Service Mana - Microsoft Internet Explorer                                 |             | _ 8 ×              |
|---------------------------------------------------------------------------------------|----------------------------------------------------------------------------------------|-------------|--------------------|
| Eile Edit View Favorites Tools Help                                                   |                                                                                        |             |                    |
| 😋 Back 🔹 🕤 👻 😰 🐔 🔎 Search 👷 Favorites 🗔 🔗 😓 🛛                                         | v - 🖵 📖                                                                                |             |                    |
| Address 🗃 http://10.113.56.127:7777/search/admin/sources/doc_mgr_register.jsp         | )                                                                                      |             | 🔻 芛 Go 🛛 Links »   |
|                                                                                       |                                                                                        |             | A                  |
|                                                                                       |                                                                                        |             |                    |
| ORACLE <sup>®</sup> Secure Enterprise Search                                          |                                                                                        |             | Search Help Logout |
|                                                                                       |                                                                                        | Home Search | Global Settings    |
|                                                                                       |                                                                                        |             |                    |
| Global Settings > Document Services                                                   |                                                                                        |             |                    |
|                                                                                       |                                                                                        |             |                    |
|                                                                                       |                                                                                        |             |                    |
|                                                                                       |                                                                                        |             |                    |
| Create Document Service Manager                                                       |                                                                                        |             |                    |
| Managar Class Name are                                                                | ala asarah alugia ura UDMCrauTimaDasumantSaniasi                                       | Monogor     | Cancel Finish      |
| Manager Class Name Ora                                                                | acie. search, piugin, urm, ORMOrawi i imeDocumentService.<br>:ample: SampleDocManager) | wanager     |                    |
| Manager Jar File Name UR                                                              | RMCrawlTimePlugin/URMCrawlTimePlugin.jar                                               |             |                    |
| (ex                                                                                   | ample: doc_plugins.jar)                                                                |             |                    |
| Parameter List                                                                        |                                                                                        |             |                    |
| The parameter list is generated by the manager class. To edit the p<br>Parameter Name | Description                                                                            | Encountio   | n                  |
| (There are no defined parameters.)                                                    | Description                                                                            | Cherypho    |                    |
| (                                                                                     |                                                                                        |             |                    |
|                                                                                       |                                                                                        |             | Cancel Finish      |
|                                                                                       |                                                                                        |             |                    |
|                                                                                       |                                                                                        |             |                    |
|                                                                                       |                                                                                        |             |                    |
|                                                                                       |                                                                                        |             |                    |
| Copyright © 2006, 2007, Oracle, All rights reserved.                                  |                                                                                        |             |                    |
| About Oracle Secure Enterprise Search Version 10.1.8.2                                |                                                                                        |             |                    |
|                                                                                       |                                                                                        |             |                    |
|                                                                                       |                                                                                        |             |                    |
|                                                                                       |                                                                                        |             |                    |
|                                                                                       |                                                                                        |             | -                  |
| Done, but with errors on page.                                                        |                                                                                        |             | 🥝 Internet         |

## 2.3.3.9 URM Crawl Time Manager should be registered

| 🗃 Oracle Secure Enterprise Search Administration : Document Services : User-Defined : Manage Docu - Microsoft Internet Explorer |                                                                                 |                         |                                                  |                                       |          | _ 8 :                 |
|----------------------------------------------------------------------------------------------------|---------------------------------------------------------------------------------|-------------------------|--------------------------------------------------|---------------------------------------|----------|-----------------------|
| Elle Edit View Favorites Iools Help                                                                                             |                                                                                 |                         |                                                  |                                       |          |                       |
| 🕒 Back                                                                                                    | 🔹 🕤 👻 😰 🏠 🔎 Search 🛛 📩 Favorite                                                 | es 🙆 😥 🍡 💹              | ] - 🖵 📖                                          |                                       |          |                       |
| A <u>d</u> dress                                                                                                    | 🕘 http://10.113.56.127:7777/search/admin/sourc                                  | es/doc_service_list.jsp |                                                  |                                       | >        | Go Links <sup>3</sup> |
|                                                                                                    |                                                                                 |                         |                                                  |                                       |          |                       |
|                                                                                                    | ACI E' Secure Enternrise Sea                                                    | rch                     |                                                  |                                       | Search H | loin Logout           |
|                                                                                                    | CEC Secure Enterprise Sea                                                       |                         |                                                  |                                       | Clahal C | Telp Logour           |
|                                                                                                    |                                                                                 |                         |                                                  | Home Search                           | GIODAIS  | ettings               |
|                                                                                                    |                                                                                 |                         |                                                  |                                       |          |                       |
|                                                                                                    | <u>Global Settings</u>                                                          |                         |                                                  |                                       |          |                       |
|                                                                                                    |                                                                                 |                         |                                                  |                                       |          |                       |
|                                                                                                    |                                                                                 |                         |                                                  |                                       |          |                       |
| Docu                                                                                                    | ument Services                                                                  |                         |                                                  |                                       |          |                       |
| This s                                                                                                    | ection lists all document services. You can o                                   | create as many new i    | document services as you want.                   |                                       | (        | Create                |
| Evnar                                                                                                    | ad All I Collanse All                                                           |                         |                                                  |                                       |          |                       |
| (LApar                                                                                                    |                                                                                 |                         |                                                  |                                       |          |                       |
| Ψ                                                                                                    |                                                                                 |                         | 5 1 d                                            |                                       | E 19     | D.L.                  |
| Focus                                                                                                    | Name<br>Service Managers                                                        |                         | Description                                      |                                       | Εάιτ     | Delete                |
| Ð                                                                                                    | <ul> <li>Service Managers</li> <li>Secure Enterprise Search Document</li> </ul> | Summarizer              | Service that extracts the most significant phras | ses and sentences for the             |          | -                     |
|                                                                                                    | <ul> <li>Becale Enterprise Bearen Decament</li> </ul>                           | Sammanizer              | document                                         |                                       |          |                       |
| ¢                                                                                                    | ►URM Crawl Time                                                                 |                         | URM Crawl Time Attribute Plugin                  |                                       |          | Û                     |
|                                                                                                    |                                                                                 |                         |                                                  |                                       |          |                       |
| Docu                                                                                                    | ument Service Pipelines                                                         |                         |                                                  |                                       |          |                       |
| This s                                                                                                    | ection lists all document service pipelines. Y                                  | 'ou can create as ma    | ny new document service pipelines as you want    |                                       | (        | Create                |
| Name                                                                                                    |                                                                                 | Description             |                                                  | Assigned Sources                      | Edit     | Delete                |
| Defau                                                                                                    | It pipeline                                                                     | Default document s      | ervice pipeline                                  | , , , , , , , , , , , , , , , , , , , |          | Î                     |
|                                                                                                    |                                                                                 |                         |                                                  |                                       | L        |                       |
|                                                                                                    |                                                                                 |                         |                                                  |                                       |          |                       |
|                                                                                                    |                                                                                 |                         |                                                  |                                       |          |                       |
|                                                                                                    |                                                                                 |                         |                                                  |                                       |          | -                     |
| Copyright                                                                                                    | © 2006, 2007, Oracle, All rights reserved                                       |                         |                                                  |                                       |          |                       |
| El Done                                                                                                    |                                                                                 |                         |                                                  |                                       | Internet | -                     |

#### 2.3.3.10 Click on the "Create" button for Document Services again

#### 2.3.3.11 Create Document Service

- Choose "Select From" radio button
- In the drop down list select "URM Crawl Time"
- Click on the "Next" button

| 🚰 Oracle Secure Enterprise Search Administration : Global Settings : Document service instance - Microsoft Internet Explorer |             | _ 8 ×              |
|----------------------------------------------------------------------------------------------------|-------------|--------------------|
| Elle Edit View Favorites Tools Help                                                                                          |             |                    |
| 🚱 Back 🔹 🕗 👻 😰 🐔 🔎 Search 🛭 😓 Favorites  🧀 👟 😓 🔟 👻 🤤 🚉                                                                       |             |                    |
| Address 🙆 http://10.113.56.127:7777/search/admin/sources/doc_service_create.jsp                                              |             | 💌 🄁 Go 🛛 Links 🌺   |
|                                                                                                    |             |                    |
|                                                                                                    |             | Search Heln Logout |
|                                                                                                    | Hame Search | Global Settings    |
|                                                                                                    | Hume Search | Global Settings    |
| Clabel Rettings > Desument Remines                                                                                           |             |                    |
| Giodal Settings > Document Services                                                                                          |             |                    |
|                                                                                                    |             |                    |
|                                                                                                    |             |                    |
| Create Document Service                                                                                                    |             |                    |
| Document Service Manager - O Croste New Monoger                                                                              |             | Cancel Next        |
| © Select From                                                                                                    |             |                    |
| Available Managers URM Crawl Time                                                                                            |             |                    |
|                                                                                                    |             | Cancel Not         |
|                                                                                                    |             |                    |
|                                                                                                    |             |                    |
|                                                                                                    |             |                    |
|                                                                                                    |             |                    |
| Converte @ 2005_2007_Overale_All vielete reconverted                                                                         |             |                    |
| About Oracle Secure Enterprise Search Version 10.1.8.2                                                                       |             |                    |
|                                                                                                    |             |                    |
|                                                                                                    |             |                    |
|                                                                                                    |             |                    |
|                                                                                                    |             |                    |
|                                                                                                    |             |                    |
|                                                                                                    |             |                    |
|                                                                                                    |             | -                  |
|                                                                                                    |             | 🥝 Internet         |

#### 2.3.3.12 Create Document service Instance

- In the "Instance name" field enter the following value: URM Crawl Time Instance
- Click the Create button

| 🚰 Oracle Secure Enterprise Search Administration : Global Settings : Document service instance - Microsoft Internet Explor | ·er         |              | _ 8 ×   |
|----------------------------------------------------------------------------------------------------|-------------|--------------|---------|
| Eile Edit View Favorites Iools Help                                                                                        |             |              | -       |
| 😋 Back 🔹 📀 👻 😰 🐔 🔎 Search 👷 Favorites 🛛 😥 👟 💹 👻 🤤 🏭                                                                        |             |              |         |
| Address 🙆 http://10.113.56.127:7777/search/admin/sources/doc_inst_config.isp?event=add&p_id=22&p_name=URM%20Crawl%20Time   |             | 💌 🄁 Go       | Links » |
|                                                                                                    |             |              | <b></b> |
|                                                                                                    |             | Search Heln  | Logout  |
|                                                                                                    | Home Search | Global Setti | ings    |
|                                                                                                    | Home Search | 010000100000 |         |
| Global Settings > Document Services                                                                                        |             |              |         |
| Citobar Octainage > Document Octained                                                                                      |             |              |         |
|                                                                                                    |             |              |         |
|                                                                                                    |             |              |         |
|                                                                                                    |             | (Cancel) (C  | reate   |
| * Instance name URM Crawl Time Instance                                                                                    |             |              | Teale   |
| Document Service Manager URM Crawl Time                                                                                    |             |              |         |
|                                                                                                    |             |              |         |
| Parameters                                                                                                    |             |              |         |
| Specify parameter values for this document service.                                                                        |             |              |         |
| Parameter Name Value                                                                                                    | Description | Encr         | yption  |
| (There are no defined parameters.)                                                                                         |             |              |         |
|                                                                                                    |             |              |         |
|                                                                                                    |             | Cancel C     | reate)  |
|                                                                                                    |             |              |         |
|                                                                                                    |             |              |         |
|                                                                                                    |             |              |         |
|                                                                                                    |             |              |         |
| Copyright © 2006, 2007, Oracle. All rights reserved.                                                                       |             |              |         |
| Moout Oracle Secure Enterprise Search Version 10.1.0.2                                                                     |             |              |         |
|                                                                                                    |             |              |         |
|                                                                                                    |             | Internet     | V       |
|                                                                                                    |             | Turenier 🦢   |         |

# **2.3.3.13** The URM Crawl Time Instance will now be created and click on "Create" button for the "Document Service Pipelines"

| 🎒 Oracle             | e Secure Enterprise Search Administration : I                                            | ocument Services : I     | User-Defined : Manage Docu - Microsoft Internet E            | кplorer                  |            | _82        |
|----------------------|------------------------------------------------------------------------------------------|--------------------------|--------------------------------------------------------------|--------------------------|------------|------------|
| Eile Eo              | dit <u>V</u> iew F <u>a</u> vorites <u>T</u> ools <u>H</u> elp                           |                          |                                                              |                          |            |            |
| 🕝 Back               | 🝷 💿 👻 😰 🐔 🔎 Search 🛛 📌 Favorit                                                           | es 🤗 🔯 - 💺 🖻             | v - 🖵 🛍                                                      |                          |            |            |
| A <u>d</u> dress     | 🕘 http://10.113.56.127:7777/search/admin/source                                          | es/doc_service_list.jsp? | event=expand&source=hg1&state=(2)&root=0&node=2              |                          | 🖃 🔁 (      | Go Links × |
|                      |                                                                                          |                          |                                                              | Home Search              | Global S   | ettings 🚽  |
|                      |                                                                                          |                          |                                                              |                          |            |            |
|                      | Global Settings                                                                          |                          |                                                              |                          |            |            |
|                      |                                                                                          |                          |                                                              |                          |            |            |
|                      |                                                                                          |                          |                                                              |                          |            |            |
| Docu                 | iment Services                                                                           |                          |                                                              |                          |            |            |
| This se              | ection lists all document services. You can                                              | create as many new       | document services as you want.                               |                          | (          | Create )   |
| Expor                | All Colleges All                                                                         |                          |                                                              |                          |            |            |
|                      | Id All   Collapse All                                                                    |                          |                                                              |                          |            |            |
| Ψ                    | Nama                                                                                     |                          | Description                                                  |                          | Edit       | Delete     |
| rucus                | Service Managers                                                                         |                          | Description                                                  |                          | Luit       | Delete     |
| ¢                    | Secure Enterprise Search Document                                                        | Summarizer               | Service that extracts the most significant phras<br>document | es and sentences for the |            | Û          |
| ¢                    | 🔻 URM Crawl Time                                                                         |                          | URM Crawl Time Attribute Plugin                              |                          |            | Û          |
|                      | URM Crawl Time Instance                                                                  |                          |                                                              |                          |            | Û          |
|                      |                                                                                          |                          |                                                              |                          | -          |            |
| Docu                 | iment Service Pipelines                                                                  |                          |                                                              |                          |            |            |
| This se              | ection lists all document service pipelines. Y                                           | ′ou can create as m      | any new document service pipelines as you want.              |                          | (          | Create     |
| Name                 |                                                                                          | Description              |                                                              | Assigned Sources         | Edit       | Delete     |
| Defaul               | t pipeline                                                                               | Default document :       | service pipeline                                             |                          |            | Û          |
|                      |                                                                                          |                          |                                                              |                          |            |            |
|                      |                                                                                          |                          |                                                              |                          |            |            |
|                      |                                                                                          |                          |                                                              |                          |            |            |
|                      |                                                                                          |                          |                                                              |                          |            |            |
| Copyright<br>Ahout O | © 2006, 2007, Oracle. All rights reserved.<br>racle Secure Enterprise Search Version 10. | 182                      |                                                              |                          |            |            |
|                      |                                                                                          |                          |                                                              |                          |            | F          |
| e                    |                                                                                          |                          |                                                              |                          | 👂 Internet |            |

2.3.3.14 Create Document Service Pipeline:

- In the name field Enter the following value: URM Crawl Time Pipeline
- In the description field enter the following value: URM Crawl Time Pipeline
- Select the "URM Crawl Time Instance" from the "Available Services" list Click the Move button
- Now the URM Crawl Time Instance should be moved in to the "Used in pipeline" list.
- Finally, click on the "Create" button.

| 🚰 Oracle Secure Enterprise Search Administration : Global Settings : Document service instance - Microsoft Internet Explore                                                | er                 | _ 8 ×                                 |
|----------------------------------------------------------------------------------------------------|--------------------|---------------------------------------|
| Eile Edit View Favorites Iools Help                                                                                                    |                    | A                                     |
| 🚱 Back 🔹 🕤 👻 😰 🏠 🔎 Search 👷 Favorites 🛛 🤣 😥 🔹 🤤 🗾 🗉 🛄                                                                                                    |                    |                                       |
| Address 🕘 http://10.113.56.127:7777/search/admin/sources/doc_pipe_config.jsp?event=new                                                                                     |                    | 💌 🄁 Go 🛛 Links 🌺                      |
| Create Document Service Pipeline                                                                                                    | Home Search        | Search Help Logout<br>Global Settings |
| * Name URM Crawl Time Pineline                                                                                                    |                    | Cancer Create                         |
| Description IIBM Crawl Time Pineline                                                                                                    |                    |                                       |
| Document Services Select instances from available list to build the pipeline. The services will be invoked as the order you specified. Available Services Used in pipeline |                    |                                       |
| Default summarizer service instance                                                                                                    |                    |                                       |
|                                                                                                    |                    |                                       |
|                                                                                                    |                    |                                       |
|                                                                                                    |                    |                                       |
| Remove                                                                                                    | 0                  |                                       |
| ٠                                                                                                    |                    |                                       |
| Remove All                                                                                                    |                    |                                       |
|                                                                                                    |                    |                                       |
|                                                                                                    |                    | Cancel Create                         |
|                                                                                                    |                    | <b>•</b>                              |
|                                                                                                    | Uptitled - Notopad | 💙 Internet                            |

## 2.3.3.15 The URM Crawl Time Pipeline should now be created

| 🏄 Oracle Secure Enterprise Search Administration : Document Services : User-Defined : Manage Docu - Microsoft Internet Explorer |                         |                                                              |                          |            |            |  |  |
|----------------------------------------------------------------------------------------------------|-------------------------|--------------------------------------------------------------|--------------------------|------------|------------|--|--|
| Eile Edit View Favorites Tools Help                                                                                             |                         |                                                              |                          |            | <b>.</b>   |  |  |
| 🔇 Back 🝷 🕥 👻 😰 🏠 🔎 Search 🛭 📌 Favorite                                                                                          | es 🚱 🔗 🖓 😿              | - 🖵 📖                                                        |                          |            |            |  |  |
| Address 🕘 http://10.113.56.127:7777/search/admin/source                                                                         | es/doc_service_list.jsp |                                                              |                          | 🗖 🔁 G      | io Links » |  |  |
|                                                                                                    |                         |                                                              |                          |            | <b>^</b>   |  |  |
|                                                                                                    | ch                      |                                                              |                          | Search He  | In Logout  |  |  |
|                                                                                                    | CI1                     |                                                              | Llome Course             | Clobal Sc  | ttinge     |  |  |
|                                                                                                    |                         |                                                              | Hume Search              | Giopai Se  | ungs       |  |  |
| Olahal Ratting                                                                                                    |                         |                                                              |                          |            |            |  |  |
| Global Settings                                                                                                    |                         |                                                              |                          |            |            |  |  |
|                                                                                                    |                         |                                                              |                          |            |            |  |  |
|                                                                                                    |                         |                                                              |                          |            |            |  |  |
| Document Services                                                                                                    |                         |                                                              |                          |            |            |  |  |
| This section lists all document services. You can c                                                                             | reate as many new       | document services as you want.                               |                          |            | Create     |  |  |
| Expand All Collapse All                                                                                                    |                         |                                                              |                          |            |            |  |  |
| Φ                                                                                                    |                         |                                                              |                          |            |            |  |  |
| Focus Name                                                                                                    |                         | Description                                                  |                          | Edit       | Delete     |  |  |
| ▼ Service Managers                                                                                                    |                         |                                                              |                          |            |            |  |  |
| Secure Enterprise Search Document S                                                                                             | Summarizer              | Service that extracts the most significant phras<br>document | es and sentences for the |            | Î          |  |  |
| URM Crawl Time                                                                                                    |                         | URM Crawl Time Attribute Plugin                              |                          |            | Û          |  |  |
|                                                                                                    |                         |                                                              |                          |            |            |  |  |
| Document Service Pipelines                                                                                                    |                         |                                                              |                          |            |            |  |  |
| This section lists all document service pipelines. Y                                                                            | ou can create as ma     | ny new document service pipelines as you want                |                          |            | Create     |  |  |
| Name                                                                                                    | Description             |                                                              | Assigned Sources         | Edit       | Delete     |  |  |
| Default pipeline                                                                                                    | Default document s      | ervice pipeline                                              |                          |            | Û          |  |  |
| URM Crawl Time Pipeline                                                                                                    | URM Crawl Time Pi       | peline                                                       |                          |            | Î          |  |  |
|                                                                                                    |                         |                                                              |                          |            |            |  |  |
|                                                                                                    |                         |                                                              |                          |            |            |  |  |
|                                                                                                    |                         |                                                              |                          |            |            |  |  |
|                                                                                                    |                         |                                                              |                          |            | -          |  |  |
| ê                                                                                                    |                         |                                                              |                          | 🧿 Internet |            |  |  |

#### 2.3.3.16 Navigate to Home>>Sources screen

**2.3.3.17** Click on the pencil of the source you want to apply the pipeline to.

| Starting URLs - Microsoft Internet Explorer                                  |                            |                    |                      |                   |                     |          | _ 8 ]       |  |  |
|------------------------------------------------------------------------------|----------------------------|--------------------|----------------------|-------------------|---------------------|----------|-------------|--|--|
| <u>File E</u> dit <u>Vi</u> ew F <u>a</u> vorites <u>T</u> ools <u>H</u> elp |                            |                    |                      |                   |                     |          |             |  |  |
| 🔇 Back 🔹 🕥 👻 😰 🏠 🔎 Search 🛛 🛧 Favorit                                        | :es 🙆 😥 🖓 😿                | ] - 🖵 🛍            |                      |                   |                     |          |             |  |  |
| Address 😹 http://10.113.56.127:7777/search/admin/source                      | ces/starting_urls.jsp?p_sr | =file&p_mode=edit& | sp_id=2              |                   |                     |          | Go Links    |  |  |
|                                                                              |                            |                    |                      |                   |                     |          | I           |  |  |
|                                                                              | urch                       |                    |                      |                   |                     | Search H | lolo Logout |  |  |
|                                                                              |                            |                    |                      |                   |                     |          |             |  |  |
| Concercia Sources Robertulas Statistics                                      | nome Search                |                    |                      |                   |                     |          |             |  |  |
| General Sources Schedules Statistics                                         |                            |                    |                      |                   |                     |          |             |  |  |
| Home > Sources                                                               |                            |                    |                      |                   |                     |          |             |  |  |
|                                                                              |                            |                    |                      |                   |                     |          |             |  |  |
|                                                                              |                            |                    |                      |                   |                     |          |             |  |  |
| Customize File Source: source                                                |                            |                    |                      |                   |                     |          |             |  |  |
|                                                                              |                            |                    |                      |                   | (                   | Cancel   | Apply       |  |  |
|                                                                              |                            |                    |                      |                   |                     |          |             |  |  |
| Basic Settings URL Boundary Rules                                            | <u>Document Types</u>      | <u>Display URL</u> | <u>Authorization</u> | Attribute Mapping | Crawling Parameters |          |             |  |  |
| Source Name source                                                           |                            |                    |                      |                   |                     |          |             |  |  |
| Language English -                                                           |                            |                    |                      |                   |                     |          |             |  |  |
|                                                                              |                            |                    |                      |                   |                     |          |             |  |  |
| Starting URLs                                                                |                            |                    |                      |                   |                     |          |             |  |  |
| A starting URL is a URL where the crawler beg                                | jins crawling.             |                    |                      |                   |                     |          |             |  |  |
| (Remove)                                                                     |                            |                    |                      |                   |                     |          |             |  |  |
| Select Starting URLs                                                         |                            |                    |                      |                   |                     |          |             |  |  |
| <ul> <li>file://localhost///10.113.56.132/Target</li> </ul>                  |                            |                    |                      |                   |                     |          |             |  |  |
| Add Another Row                                                              |                            |                    |                      |                   |                     |          |             |  |  |
| Pagio Sottingo UEL Boundary Bulan                                            | Document Tunos             | Dioplay UDI        | Authorization        | Attribute Menning | Crowling Poromotord |          |             |  |  |
| Dasic Settings ORE Doundary Rules                                            | Document Types             | Display ORL        | Authorization        | Attribute mapping | Crawling Farameters |          |             |  |  |
|                                                                              |                            |                    |                      |                   |                     | Cancel   | Apply       |  |  |
|                                                                              |                            |                    |                      |                   |                     |          |             |  |  |
|                                                                              |                            |                    |                      |                   |                     |          |             |  |  |
|                                                                              |                            |                    |                      |                   |                     |          |             |  |  |
| e                                                                            |                            |                    |                      |                   |                     | Internet |             |  |  |

#### 2.3.3.18 Crawling Parameters:

- Click on the "Crawling Parameters" tab.
- Under "Document Service Pipeline", ensure that the "Enable" radio button is checked.
- Then in the "Select Pipeline" dropdown, choose the "URM Crawl Time Pipeline"
- Finally, click on "Apply" button.

| 🚰 Crawling Parameters -       | Microsoft Internet Explore    | er                      |                         |                      |                   |                     |            | _ 8 >   |
|-------------------------------|-------------------------------|-------------------------|-------------------------|----------------------|-------------------|---------------------|------------|---------|
|                               | es <u>T</u> ools <u>H</u> elp |                         |                         |                      |                   |                     |            |         |
| 🚱 Back 🝷 💮 👻 😰                | 🏠 🔎 Search 🛛 👷 Favor          | rites 🛛 🔗 🖓 🗧           | w 🕶 🖵 🛍                 |                      |                   |                     |            |         |
| Address 🙆 http://10.113.5     | 6.127:7777/search/admin/sou   | rces/edit_crawler_parar | ns.jsp?p_src=file&p_mc  | de=edit&p_id=2       |                   |                     | 💌 🔁 Go     | Links * |
|                               |                               |                         |                         |                      |                   | (                   | ancel) (A  | pply    |
| Basic Settings                | URL Boundary Rules            | Document Types          | <u>Display URL</u>      | Authorization        | Attribute Mapping | Crawling Parameters |            |         |
| General                       |                               |                         |                         |                      |                   |                     |            |         |
|                               |                               | Crawling Depth          | C No limit<br>© Limit 2 |                      |                   |                     |            |         |
|                               | Number                        | of Crawler Threads      | 5                       |                      |                   |                     |            |         |
|                               | Enable La                     | anguage Detection       |                         |                      |                   |                     |            |         |
|                               |                               | Default Language        | English 💌               |                      |                   |                     |            |         |
|                               | Crawler Timeout Th            | reshold (seconds)       | 30                      |                      |                   |                     |            |         |
|                               | Maximum Document              | Size (megabytes)        | 10                      |                      |                   |                     |            |         |
|                               | Def                           | ault Character Set      | ISO Latin-1             |                      | •                 |                     |            |         |
|                               | Documer                       | nt Service Pipeline     | O Disable               |                      |                   |                     |            |         |
|                               |                               |                         | Enable                  |                      |                   |                     |            |         |
|                               |                               |                         | Select Pipeline         | URM Crawl Ti         | me Pipeline 💌     |                     |            |         |
| Basic Settings                | URL Boundary Rules            | Document Types          | <u>Display URL</u>      | <u>Authorization</u> | Attribute Mapping | Crawling Parameters |            |         |
|                               |                               |                         |                         |                      |                   | C                   | ancel) (Aj | pply    |
|                               |                               |                         |                         |                      |                   |                     |            |         |
|                               |                               |                         |                         |                      |                   |                     |            |         |
|                               |                               |                         |                         |                      |                   |                     |            |         |
|                               |                               |                         |                         |                      |                   |                     |            |         |
| Copyright © 2006, 2007, Oracl | e. All rights reserved.       | 1401                    |                         |                      |                   |                     |            |         |
| About Oracle Secure Enti      | erprise Search Version 10     | <u>J.1.0.2</u>          |                         |                      |                   |                     |            |         |
| Ê                             |                               |                         |                         |                      |                   |                     | Internet   |         |

**2.3.3.19** After crawling the Source(s) that you specified in the new pipeline as mentioned administration guide, the attribute "URMCrawlTimeGMT" should show up for the source(s).

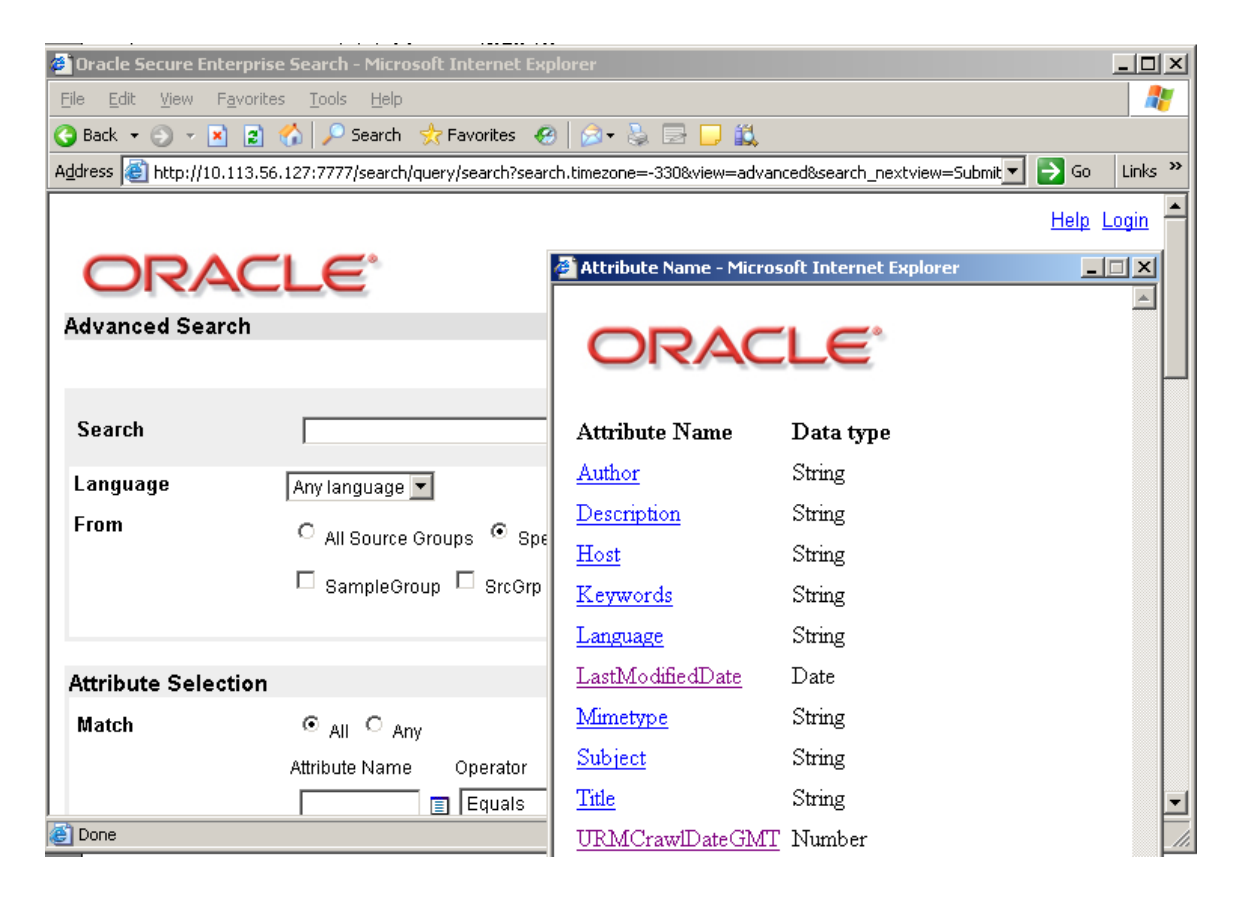

#### 2.3.3.20 Steps to activate the OSES LDAP Login

- OSES admin tool should be installed
- Select <u>Global Settings</u>
- <u>Select System</u> >> <u>Identity Management Setup</u>
  Select <Active Directory> radio button.
- Click <Activate Button> command button. •

| 🎒 Ora   | 🛛 Oracle Secure Enterprise Search Administration : Global Settings : Identity Management Setup - Microsoft Internet Explorer 📃 🛛 🖉 |                                           |                                                                                        |                                         |  |  |  |  |  |
|---------|----------------------------------------------------------------------------------------------------|-------------------------------------------|----------------------------------------------------------------------------------------|-----------------------------------------|--|--|--|--|--|
| Eile    | Edit                                                                                                    | ⊻iew Favorites <u>T</u> ools <u>H</u> elp |                                                                                        | 🥂                                       |  |  |  |  |  |
| 🕝 Ba    | ick 🕶                                                                                                    | 🕤 👻 😰 🏠 🔎 Search 🛛 👷 Fav                  | orites 🐵 😥 = 💺 🔟 = 🛄 🛍                                                                 |                                         |  |  |  |  |  |
| Addre:  | ss 실                                                                                                    | http://10.113.56.127:7777/search/admin/co | ontrol/idmgmt_setup.jsp                                                                | 💌 🄁 Go 🛛 Links 🎽                        |  |  |  |  |  |
|         | Available Identity Plug-ins                                                                                                    |                                           |                                                                                        |                                         |  |  |  |  |  |
| 1 :     | (Register new Identity Plug-in)                                                                                                    |                                           |                                                                                        |                                         |  |  |  |  |  |
|         | Selec                                                                                                    | t Identity Plug-in and (Activate)         | Remove                                                                                 |                                         |  |  |  |  |  |
|         | Selec                                                                                                    | t Description                             | Version Plug-in Class Name                                                             | Jar File Name                           |  |  |  |  |  |
|         | 0                                                                                                    | Documentum Content Services               | 10.1.8.2.0 oracle.search.plugin.security.identity.dcs.DCSIdentityPluginManager         | /dcs/DCSIdentityPlugin.jar              |  |  |  |  |  |
|         | 0                                                                                                    | FileNet Image Services                    | 10.1.8.1.0 oracle.search.plugin.security.identity.fnis.FNISIdentityPluginManager       | /fnetis/FNISIdentityPlugin.jar          |  |  |  |  |  |
|         | 0                                                                                                    | Hummingbird Document<br>Management Server | 10.1.8.2.0 oracle. search. plugin. security. identity. hbdm. HBDMIdentityPluginManager | /hbdm/HBDMIdentityPlugin.jar            |  |  |  |  |  |
|         | 0                                                                                                    | Livelink Content Services                 | 10.1.8.2.0 oracle.search.plugin.security.identity.llcs.LLCSIdentityPluginManager       | /IIcs/LLCSIdentityPlugin.jar            |  |  |  |  |  |
|         | 0                                                                                                    | Database                                  | 10.1.8.2.0 oracle.search.plugin.security.identity.db.DBldentityPluginManager           | /oracleapplications/DBCrawler.jar       |  |  |  |  |  |
|         | 0                                                                                                    | Oracle E-Business Suite 11i               | 10.1.8.2.0 oracle.search.plugin.security.identity.ebs.EBS11IdentityPluginMgr           | /oracleapplications/EBS11Crawler.jar    |  |  |  |  |  |
|         | 0                                                                                                    | Oracle E-Business Suite R12               | 10.1.8.2.0 oracle.search.plugin.security.identity.ebs.EBS12IdentityPluginMgr           | /oracleapplications/EBS12Crawler.jar    |  |  |  |  |  |
|         | 0                                                                                                    | Siebel 7.8                                | 10.1.8.2.0 oracle.search.plugin.security.identity.siebel.Siebel78IdentityPluginMgr     | /oracleapplications/Siebel78Crawler.jar |  |  |  |  |  |
|         | 0                                                                                                    | Siebel 8                                  | 10.1.8.2.0 oracle.search.plugin.security.identity.siebel.SiebelldentityPluginMgr       | /oracleapplications/Siebel8Crawler.jar  |  |  |  |  |  |
|         | 0                                                                                                    | Oracle Content Server                     | 10.1.8.2.0 oracle.search.plugin.security.identity.stellent.StellentIdentityPluginMgr   | /oracleapplications/StellentCrawler.jar |  |  |  |  |  |
|         | 0                                                                                                    | Oracle Internet Directory                 | 10.1.8.2.0 oracle.search.plugin.security.identity.oid.OIDPluginManager                 | OIDPlugins.jar                          |  |  |  |  |  |
|         | 0                                                                                                    | IBM DB2 Content Manager                   | 10.1.8.2.0 oracle.search.plugin.security.identity.icm.ICMIdentityPluginManager         | icm/ICMIdentityPlugin.jar               |  |  |  |  |  |
|         | 0                                                                                                    | Active Directory                          | 10.1.8.2.0 oracle.search.plugin.security.idm.ldentityPluginManagerADImpl               | idm/idmPlugin.jar                       |  |  |  |  |  |
|         | 0                                                                                                    | Sun Java System Directory Server          | 10.1.8.2.0 oracle.search.plugin.security.idm.ldentityPluginManagerlPlanetImpl          | idm/idmPlugin.jar                       |  |  |  |  |  |
|         | 0                                                                                                    | OpenLDAP Directory                        | 10.1.8.2.0 oracle.search.plugin.security.idm.IdentityPluginManagerOpenLdapImpl         | idm/idmPlugin.jar                       |  |  |  |  |  |
|         | 0                                                                                                    | Lotus Notes                               | 10.1.8.1.0 oracle.search.plugin.security.identity.In.LNIdentityPluginManager           | In/LNIdentityPlugin.jar                 |  |  |  |  |  |
|         | Selec                                                                                                    | <b>x Identity Plug-in and</b> (Activate)  | Remove                                                                                 |                                         |  |  |  |  |  |
|         |                                                                                                    |                                           |                                                                                        |                                         |  |  |  |  |  |
|         |                                                                                                    |                                           |                                                                                        |                                         |  |  |  |  |  |
|         |                                                                                                    |                                           |                                                                                        |                                         |  |  |  |  |  |
|         |                                                                                                    |                                           |                                                                                        |                                         |  |  |  |  |  |
| Copyrig | ght © 21                                                                                                    | 006, 2007, Oracle. All rights reserved.   | 10.4.0.2                                                                               |                                         |  |  |  |  |  |
| About   | Orac                                                                                                    | ie Gedure Enterprise Gearch Version       | <u>10.1.0.2</u>                                                                        |                                         |  |  |  |  |  |
| ど Do    | ne                                                                                                    |                                           |                                                                                        | 🔵 🚺 🔮 Internet                          |  |  |  |  |  |

#### **2.3.3.21** Set the values of Identity Plug-in page (LDAP Values):

- Enter the value of Directory URL in Directory URL Text Box. Directory URL: Idap://host:Idap-port
- Enter the value of Directory account name in Directory account name Text Box.
   Domain\user-id
- Enter the value of Directory account password in Directory account password Text Box.
- Enter the value of Directory subscriber in Directory subscriber Text Box. Directory subscriber dc=domain, dc=com
- Enter "none" in Directory security protocol Text Box.
- Select <Finish> Command Button.
- The LDAP account should be configured as shown in the following screen shot.

| 🚰 Oracle Secure Enterprise Sea                                                                                                    | arch Administration : Glo                           | bal Settings : Identity Management Setup - Microsoft Internet Explorer               |                                              |  |  |  |  |  |  |
|----------------------------------------------------------------------------------------------------|-----------------------------------------------------|--------------------------------------------------------------------------------------|----------------------------------------------|--|--|--|--|--|--|
| <u>File Edit View Favorites ]</u>                                                                                                    | [ools <u>H</u> elp                                  |                                                                                      | Ar                                           |  |  |  |  |  |  |
| 😋 Back 🝷 🕘 🖌 😰 🐔                                                                                                    | 🔎 Search 🛛 👷 Favorites                              | 🐵 🖾 - 🗞 🔟 - 🗔 🛍                                                                      |                                              |  |  |  |  |  |  |
| Address Address Addres | 7777/search/admin/control/                          | dmamt setun.isp                                                                      | ▼ So Links »                                 |  |  |  |  |  |  |
|                                                                                                    |                                                     | an Bur Toorah Ph                                                                     |                                              |  |  |  |  |  |  |
|                                                                                                    |                                                     |                                                                                      |                                              |  |  |  |  |  |  |
| ORACLE' Secur                                                                                                    | DRACLE' Secure Enterprise Search Search Help Logout |                                                                                      |                                              |  |  |  |  |  |  |
|                                                                                                    | Home Search Global Settings                         |                                                                                      |                                              |  |  |  |  |  |  |
|                                                                                                    |                                                     |                                                                                      |                                              |  |  |  |  |  |  |
| Clabel Settings                                                                                                    |                                                     |                                                                                      |                                              |  |  |  |  |  |  |
| Global Settings                                                                                                    |                                                     |                                                                                      |                                              |  |  |  |  |  |  |
|                                                                                                    |                                                     |                                                                                      |                                              |  |  |  |  |  |  |
|                                                                                                    |                                                     |                                                                                      |                                              |  |  |  |  |  |  |
| Identity Management 9                                                                                                    | Setup                                               |                                                                                      |                                              |  |  |  |  |  |  |
| Register and activate an iden                                                                                                    | tity plug-in as an interfa                          | ce to an identity management system. The plug-in that you activate is respo          | nsible for all authentication and validation |  |  |  |  |  |  |
| activity in Oracle SES.                                                                                                    |                                                     |                                                                                      |                                              |  |  |  |  |  |  |
|                                                                                                    |                                                     |                                                                                      |                                              |  |  |  |  |  |  |
| Identity Plug-in Setti                                                                                                    | ngs                                                 |                                                                                      |                                              |  |  |  |  |  |  |
| Active Plug-in oracle.se                                                                                                    | earch.plugin.security.i                             | dm.ldentityPluginManagerADImpl                                                       | Deactivate                                   |  |  |  |  |  |  |
|                                                                                                    |                                                     |                                                                                      |                                              |  |  |  |  |  |  |
| Parameter Name                                                                                                    | Value                                               | Description                                                                          |                                              |  |  |  |  |  |  |
| Directory URL                                                                                                    | Idap://10.113.49.190:3                              | 89 Directory url like "Idap://Idapserverhost:port"                                   |                                              |  |  |  |  |  |  |
| Directory account name                                                                                                    | sg\administrator                                    | Directory account for connecting to. The format could be "DN", email or<br>user name |                                              |  |  |  |  |  |  |
| Directory account<br>password                                                                                                    | ****                                                | Directory account password                                                           |                                              |  |  |  |  |  |  |
| Directory subscriber                                                                                                    | dc=sg, dc=com                                       | Directory subscriber (Idap base) like "dc=us,dc=oracle,dc=com"                       |                                              |  |  |  |  |  |  |
| Directory security<br>protocol                                                                                                    | none                                                | 'SSL' to connect via SSL                                                             |                                              |  |  |  |  |  |  |
| Additional User Base                                                                                                    |                                                     | Additional User Base                                                                 |                                              |  |  |  |  |  |  |
| Additional Group Base                                                                                                    |                                                     | Additional Group Base                                                                |                                              |  |  |  |  |  |  |
| Authentication Attribute                                                                                                    | LISER NAME                                          |                                                                                      |                                              |  |  |  |  |  |  |
|                                                                                                    |                                                     |                                                                                      |                                              |  |  |  |  |  |  |
| Available Identity Plu                                                                                                    | g-ins                                               |                                                                                      |                                              |  |  |  |  |  |  |
|                                                                                                    |                                                     |                                                                                      | Register new Identity Plug-in                |  |  |  |  |  |  |
| Select Identity Plug-in                                                                                                    | and ( Activate )( Ren                               | nove )                                                                               |                                              |  |  |  |  |  |  |
| ê                                                                                                    |                                                     |                                                                                      | internet                                     |  |  |  |  |  |  |

**2.3.3.22** Set the LDAP user for Authorization on the defined Source: Go to Home> Source > Authorization tab

- Select the "Oracle Secure Enterprise Search ACL" option.
- Add the user by clicking on the "Add Another Row" button.
- Apply the setting

| 🚰 Authorization - Microsof  | t Internet Explorer              |                            |                        |                       |                       |                 |                  |            | _ 8 ×       |
|-----------------------------|----------------------------------|----------------------------|------------------------|-----------------------|-----------------------|-----------------|------------------|------------|-------------|
| Eile Edit View Favorites    | s <u>T</u> ools <u>H</u> elp     |                            |                        |                       |                       |                 |                  |            | -           |
| 🕁 Back 🔹 🤿 🖉 👔              | 🐴 🛛 🔕 Search 🛛 📷 Favo            | orites (@Media ()          | 3- 4 d B               | <u>اللہ</u>           |                       |                 |                  |            |             |
| Address 🙆 http://10.113.56. | .132:9999/search/admin/so        | urces/edit_acl.jsp         |                        |                       |                       |                 |                  | · 🔗 Go     | Links » 📆 🗸 |
|                             |                                  |                            |                        |                       |                       |                 |                  |            |             |
|                             | cure Enternrise Se               | arch                       |                        |                       |                       |                 |                  | Search     | Heln Logout |
|                             |                                  |                            |                        |                       |                       | Hon             | Search           | Globa      | Settinge    |
| General Sources Sche        | dules Statistics                 |                            |                        |                       |                       |                 |                  | Ciuba      | ii Settings |
| Heme > Courses              |                                  |                            |                        |                       |                       |                 |                  |            | _           |
| Home > Sources              | 1                                |                            |                        |                       |                       |                 |                  |            |             |
|                             |                                  |                            |                        |                       |                       |                 |                  |            |             |
|                             |                                  |                            |                        |                       |                       |                 |                  |            |             |
| Customize File Sou          | urce: Source                     |                            |                        |                       |                       |                 |                  |            |             |
|                             |                                  |                            |                        |                       |                       |                 |                  | Cancel     | Apply       |
| Basic Settings              | URL Boundary Rules               | Document Types             | Disnlay URI            | Authorization         | Attribute Ma          | nning Cr        | awling Paramete  | rs         |             |
| <u>Baolo Cottingo</u>       |                                  | <u>Boodinoin Tipoo</u>     | <u>Biopial</u> one     | Autorization          |                       | pping <u>or</u> | annig i arannore | 10         |             |
| Crawl-time ACL St           | tamping                          |                            |                        |                       |                       |                 |                  |            |             |
| Authorization C             | No Access Control Lis            | t                          |                        |                       |                       |                 |                  |            |             |
| œ                           | Oracle Secure Enterpr            | ise Search ACL             |                        |                       |                       |                 |                  |            |             |
|                             | Remove                           |                            |                        |                       |                       |                 |                  |            |             |
|                             | Select Name                      |                            | Туре                   |                       | Format                |                 | Privilege        |            |             |
|                             | Administrator                    |                            | User                   |                       | USER_NAME             | <b>•</b>        | Granted 💌        |            |             |
|                             | Type User 💌 Ad                   | d Another Row              |                        |                       |                       |                 |                  |            |             |
| Quéla avination d'Arr       |                                  |                            |                        |                       |                       |                 |                  |            |             |
| Authorization war           | nager<br>stion monogor plug in u | uhiah aan aunnlu a ra      | ult filtor plug in     |                       |                       |                 |                  | Get Pa     | rametere    |
| To retrieve or update t     | the list of plug-in param        | eters, click the Get P     | arameters button       | on the right.         |                       |                 |                  | Cerra      | Tameters    |
|                             |                                  |                            |                        |                       |                       |                 |                  |            |             |
| Plug-in Class Nan           | ne                               |                            |                        |                       |                       |                 |                  |            |             |
| Jar File Nan                | ne                               |                            |                        |                       |                       |                 |                  |            |             |
|                             | The jar file or class file       | s must be placed in the se | arch/lib/plugins direc | tory, under the Oracl | e Secure Enterprise S | Search installe | d location.      |            |             |
| N Frror on page             | Disco in Dessentation            |                            |                        |                       |                       |                 |                  | Internet   |             |
| En on on page.              |                                  |                            |                        |                       |                       |                 |                  | - incenter |             |

For running the adapter please refers to **Administration guide** for Oracle URM Adapter for FileSystem.